# Guía para copias

## Copia mediante el ADF o el cristal del escáner

**1** Cargue un documento original en el alimentador automático de documentos (ADF) o en el cristal del escáner.

**Nota:** Para evitar que la imagen quede recortada, asegegúrese de que el tamaño del documento original y el tamaño del papel de la copia son iguales.

2 En la pantalla de inicio, navegue hasta:

Copiar > especifique los valores de copia > Copiar

Nota: Para hacer una copia rápida, en el panel de control, pulse 🔍

# Descripción del menú Copiar

#### Copiar de

Esta opción abre una pantalla en la que puede seleccionar el tamaño de papel del documento original.

- Pulse el tamaño de papel que coincida con el documento original.
- Para copiar un documento original que contenga tamaños mixtos de papel con la misma anchura, toque Tamaños mixtos.
- Para que la impresora detecte automáticamente el tamaño del documento original, toque Sensor de tamaño automático.

#### Copiar en

Esta opción abre una pantalla en la que puede introducir el tamaño y el tipo de papel en que se imprimirán las copias.

- Pulse el tamaño y el tipo de papel correspondiente al papel cargado.
- Si los valores de tamaño de papel "Copiar de" y "Copiar en" son distintos, la impresora ajusta de forma automática el valor Ajustar tamaño para adaptarse a la diferencia.

#### Graduar

Esta opción le permite modificar el tamaño del documento de un 25% a un 400% de su tamaño original. También puede establecer el escalado automático.

- Al copiar a un tamaño de papel distinto, como papel de tamaño Legal a papel tamaño Carta, establezca los tamaños de papel de "Copiar de" y "Copiar a" automáticamente para escalar la imagen y que se ajuste al tamaño del papel en el que está copiando.
- Para reducir o aumentar el valor en un 1%, toque 🗾 o 📩 en el panel de control de la impresora. Para aumentar o reducir el valor de forma continuada, mantenga pulsado el botón durante dos o más segundos.

## Intensidad

Esta opción permite ajustar el brillo o la intensidad de las copias con respecto al documento original.

## Caras (dúplex)

Esta opción permite realizar copias de una o dos caras a partir de documentos originales de una o dos caras.

## Clasificar

Esta opción mantiene las páginas de un trabajo de impresión apiladas en orden, especialmente al imprimir varias copias del documento.

## Copias

Esta opción permite establecer el número de copias que desea imprimir.

#### Contenido

Esta opción permite especificar el tipo de contenido y fuente del documento original.

#### Guardar como método abreviado

Esta opción permite guardar los valores actuales mediante la asignación de un nombre de método abreviado.

Nota: Al seleccionarse esta opción, automáticamente se asigna el número de método abreviado siguiente que esté disponible.

#### Perforador

Este valor de configuración especifica si los trabajos de copia tendrán orificios perforados.

#### Grapar

Este valor especifica si se graparán los trabajos de copia que contengan varias páginas.

#### Uso de las opciones avanzadas

- **Doble cara avanzada**: esta opción le permite especificar la orientación del documento, impresión a una sola cara o a doble cara, y el tipo de encuadernación.
- Imágenes avanzadas: esta opción le permite ajustar los valores de Centrado automático, Eliminación de fondo, Mezcla de color, Color excluido, Contraste, Imagen simétrica, Imagen en negativo, Digitalizar de borde a borde, Detalle de sombra y Nitidez antes de copiar el documento.
- Crear folleto: esta opción le permite crear un folleto a una o a dos caras.

Nota: Esta opción solo aparece cuando hay un disco duro de impresora en instalado.

- Configuración de portada: esta opción establece la portada de las copias y los folletos.
- Trabajo personalizado: esta opción combina varios trabajos de digitalización en un único trabajo.

Nota: Esta opción solo aparece cuando hay un disco duro de impresora en instalado.

- Borrado de bordes: esta opción elimina manchas o la información de los bordes del documento. Puede elegir entre eliminar un área de igual tamaño alrededor de los cuatro extremos del papel o bien seleccionar un borde concreto. Borrado de bordes elimina todo lo que esté incluido en el área seleccionada.
- Doblar: esta opción permite plegar el papel en dos (dos caras) o tres (estilo tríptico).

Nota: Esta opción solo aparece si se ha instalado el clasificador de folletos.

• Encabezado/Pie: esta opción introduce la fecha o la hora, el número de página, el número Bates o el texto personalizado en la posición especificada en el encabezado o pie.

• Desplazamiento de márgenes: esta opción aumenta o disminuye el tamaño del margen de página moviendo la imagen

digitalizada. Toque + o para establecer el margen que desee. Si el margen adicional es demasiado grande, la copia quedará recortada.

- Separación de páginas: esta opción separa las páginas que son copias de las que son trabajos.
- **Plantilla**: esta opción crea una marca de agua o mensaje que recubre cada página de la copia. Puede utilizar mensajes predeterminados o introducir un mensaje personalizado.
- Ahorro papel: esta opción imprime dos o más páginas de un documento original en la misma página. La opción Ahorro papel también se denomina impresión *N en una*, donde *N* es el número de páginas. Por ejemplo, 2 en una imprimirá dos páginas en una sola página y 4 en una imprimirá cuatro páginas en una sola página.
- Hojas de separación: esta opción coloca una hoja de papel en blanco entre copias, páginas o trabajos de impresión. Las hojas de separación se pueden extraer de una bandeja que contenga un tipo o un color de papel diferente al papel en el que se imprimen las copias.